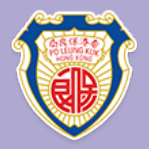

# 保良局朱正賢小學 Zoom安裝及使用指引

.5x2≓10

36

P

## 所需設備及網絡要求

所需設備(以下其中一項)

# ✓ 手提電話 ✓ 平板電腦 ✓ 手提電腦 ✓ 桌上電腦(具備麥克風及Webcam)

網絡要求
 WiFi或有線寬頻網絡
 (注意:使用Zoom進行視像活動需使用
 大量網絡傳輸數據,網絡訊號將影響直播質素

| 使 | 用 | Zoom前我要知                             |
|---|---|--------------------------------------|
|   |   | 電腦版比手機版功能更多                          |
|   |   | 視訊會議非常耗電・尤其手機                        |
|   |   | 手機的螢幕較細小                             |
|   |   | 無線網絡會有不穩定情況出現                        |
|   |   | 會議過程中保持靜音,要發言時才開啟麥克風                 |
|   |   | 全程配戴耳機麥克風(避免回音)                      |
|   |   | 進入會議室時,請輸入班別、學號及姓名以供辨 <mark>識</mark> |
|   |   |                                      |
|   |   |                                      |

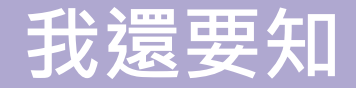

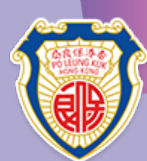

#### 我需要先把Zoom軟體安裝好,並預備耳機麥克風

#### 我不用在Zoom註冊

我會於每天上課前5分鐘,進入Zoom課室等候

## 安裝及使用指引

#### 手提電腦或桌上電腦 手提電話或平板電腦

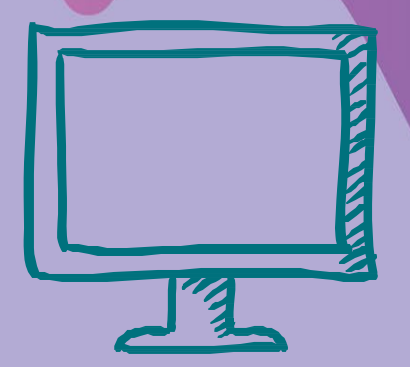

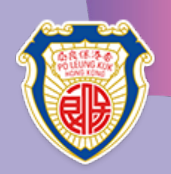

# 下載及安裝Zoom(電腦)

手提電腦 或 桌上電腦

<u>https://www.zoom.us/download</u>

✓下載Zoom會議用戶端
✓執行「Zoominstaller.exe」

|                                       |        |                          |                               |                                   |             | 要求示範   | 1.888.799.9666 | 資源 - 文       |   |
|---------------------------------------|--------|--------------------------|-------------------------------|-----------------------------------|-------------|--------|----------------|--------------|---|
| zoom                                  | 解決方案 ▼ | 方案與定價                    | 聯络業務人員                        |                                   | 加人會議        | 主持會議 ▼ | 登入             | 免費註冊         |   |
|                                       |        | 我們開發                     | 了多項資源協助您渡過目                   | 目前的困難時期。請按一                       | 下這裡瞭解詳情。    |        |                | ×            |   |
|                                       |        | 下載中                      | 心                             |                                   | IT管理員       | 専用下載連續 | 吉 ▼            |              |   |
|                                       | (      | Zoom 1<br>當您開始或功<br>動下載。 | 會議用戶端<br>LA第一國Zoon 會議後,將<br>載 | 會自動下載 Web 瀏覽器用戶<br>3 (19178.0323) | ■嫋,此外也可在此處  | Ŧ      |                |              |   |
| <ul> <li>ZoomInstaller.exe</li> </ul> | ^      | 滴用於                      | Microsoft Out                 | ook的 Zoom タ                       | <b>上封程式</b> |        |                | 2 幫助<br>全部願示 | ] |

## 加入課堂(電腦) 根據Zoom密碼卡·登入Zoom學堂

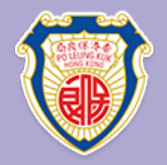

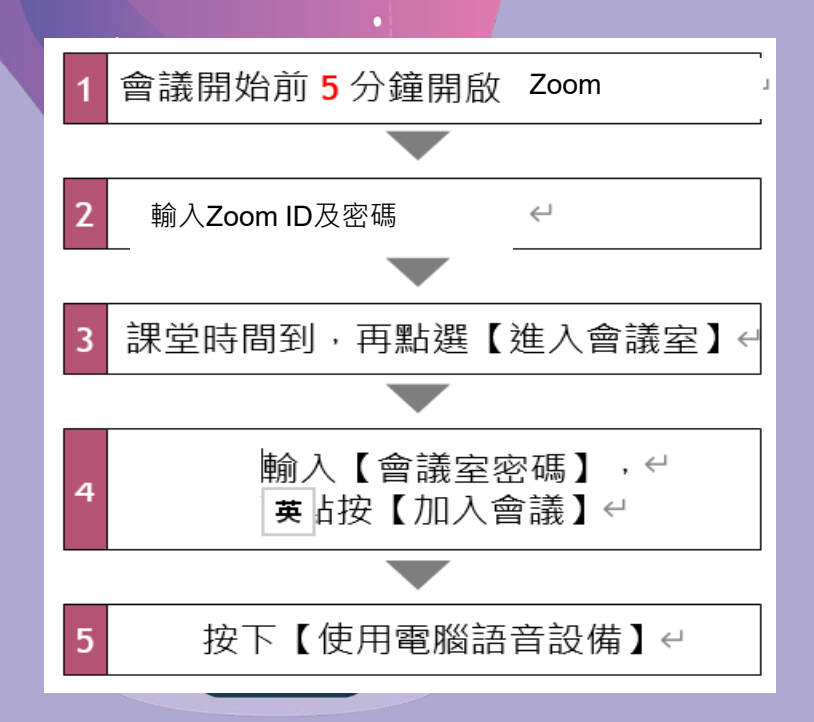

## 加入課堂(電腦)

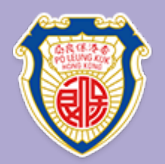

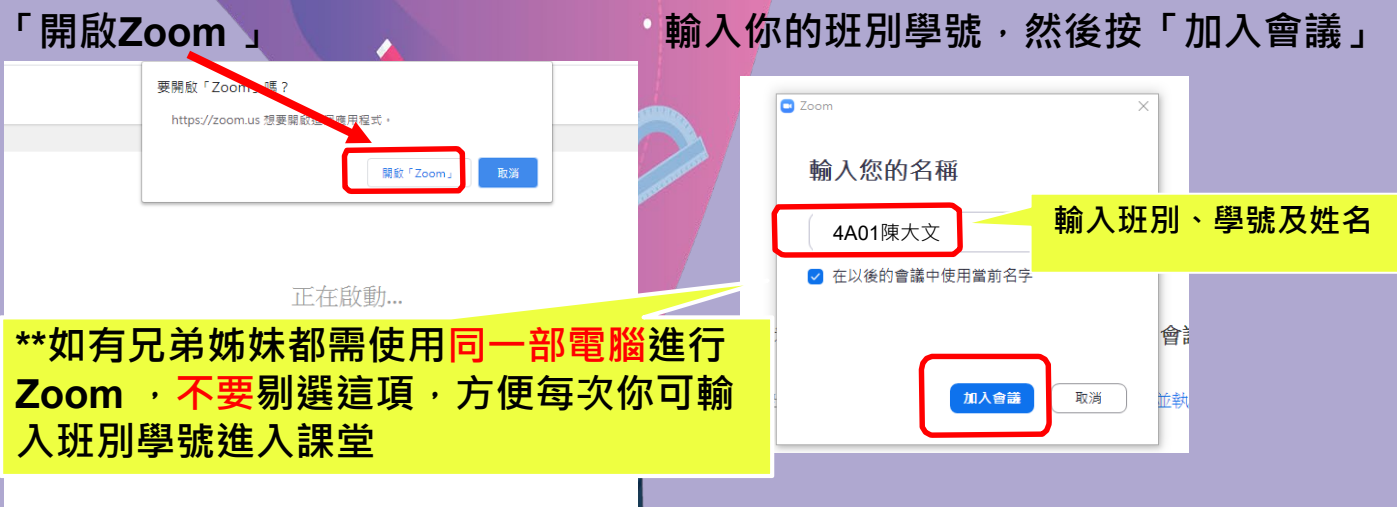

若瀏覽器並未出現任何提示,按一下這裡以啟動會議,或是下載並執行Zoom。

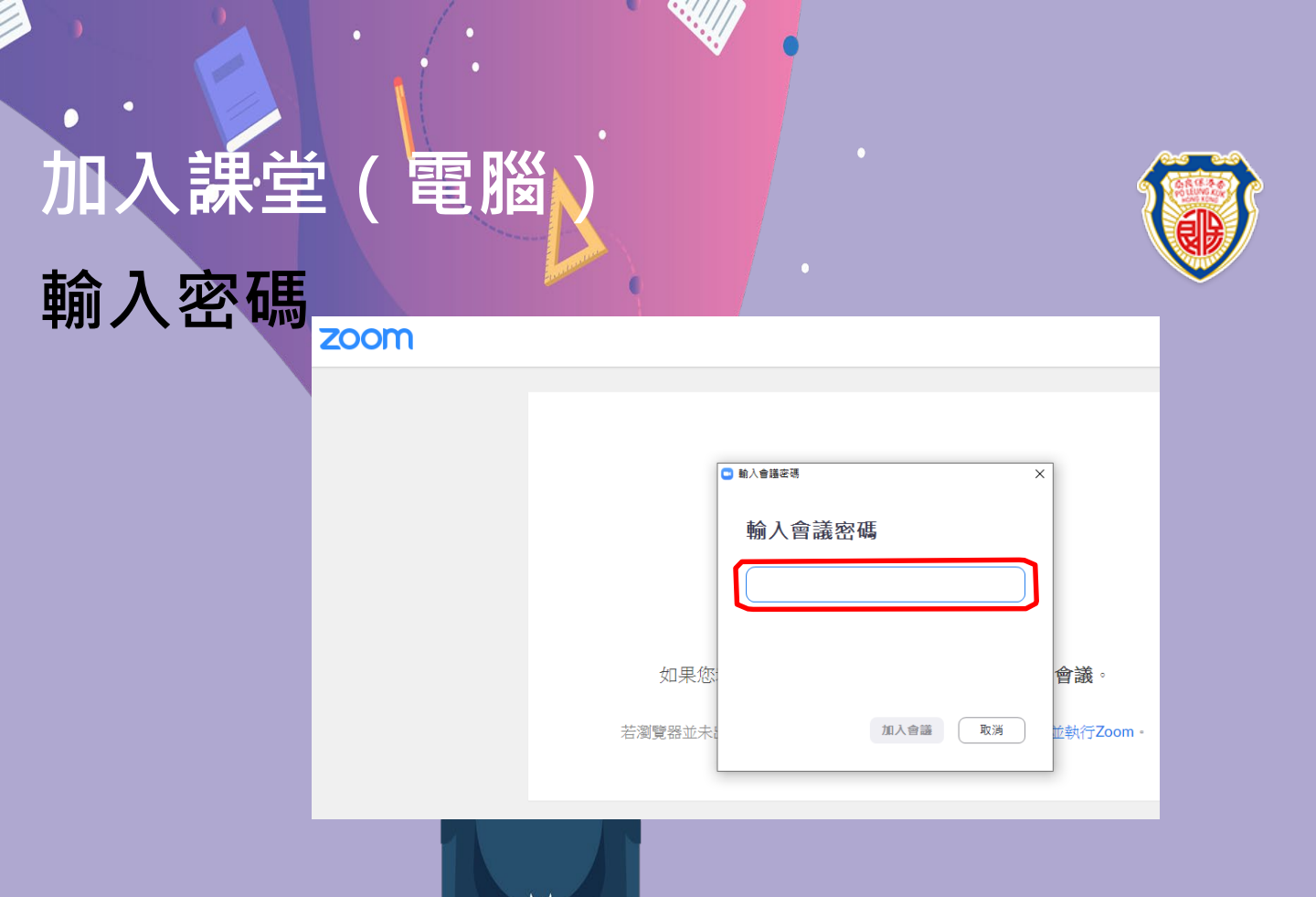

# 加入課堂(電腦)

#### 點選「加入並開啟視訊」及<mark>等待老師批</mark>准你進入教室

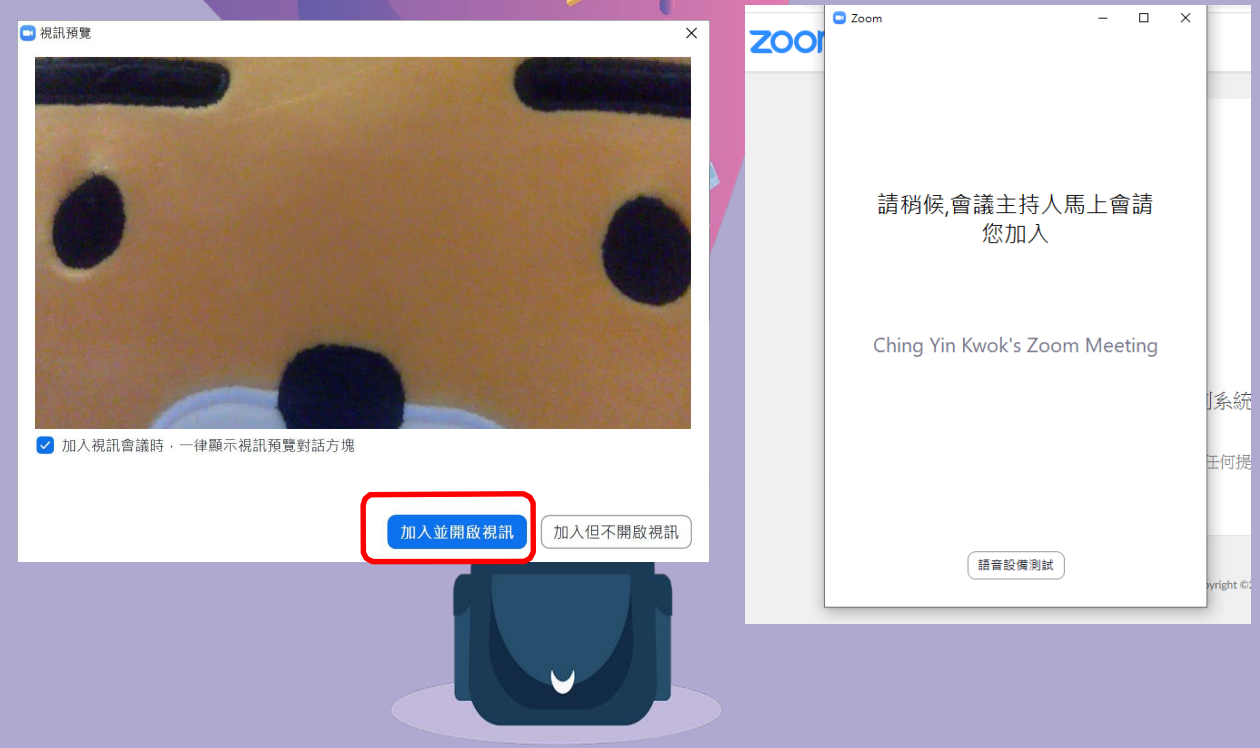

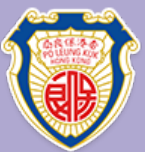

# 加入課堂(電腦)

#### 點選「使用電腦語音設備」

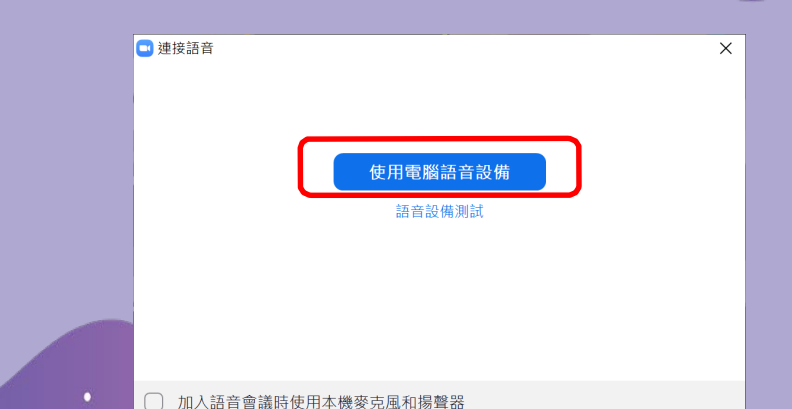

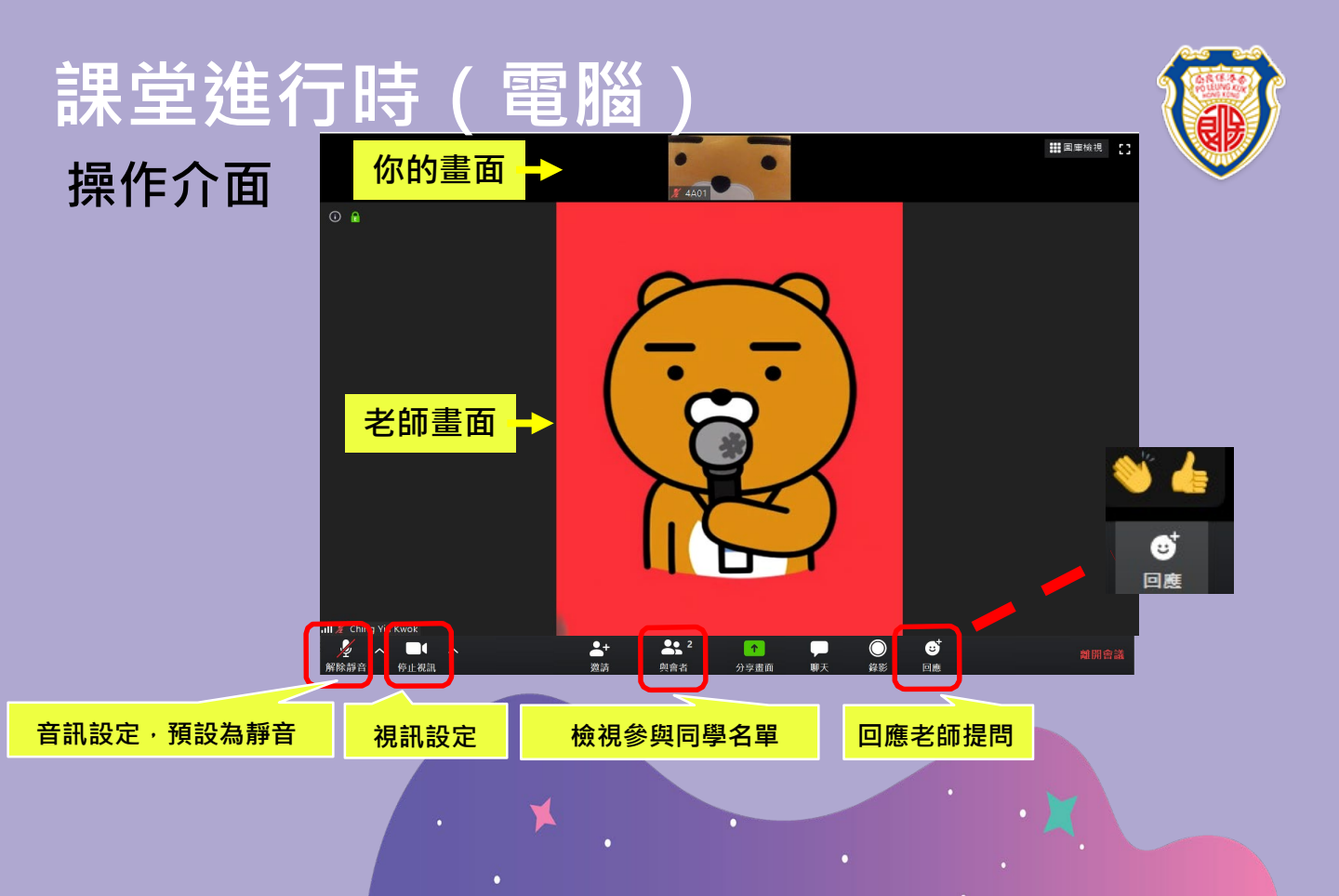

### 課堂進行時(電腦) 開始時,老師會先把所有同學靜音,說話可利用「舉手」功能向老師示意

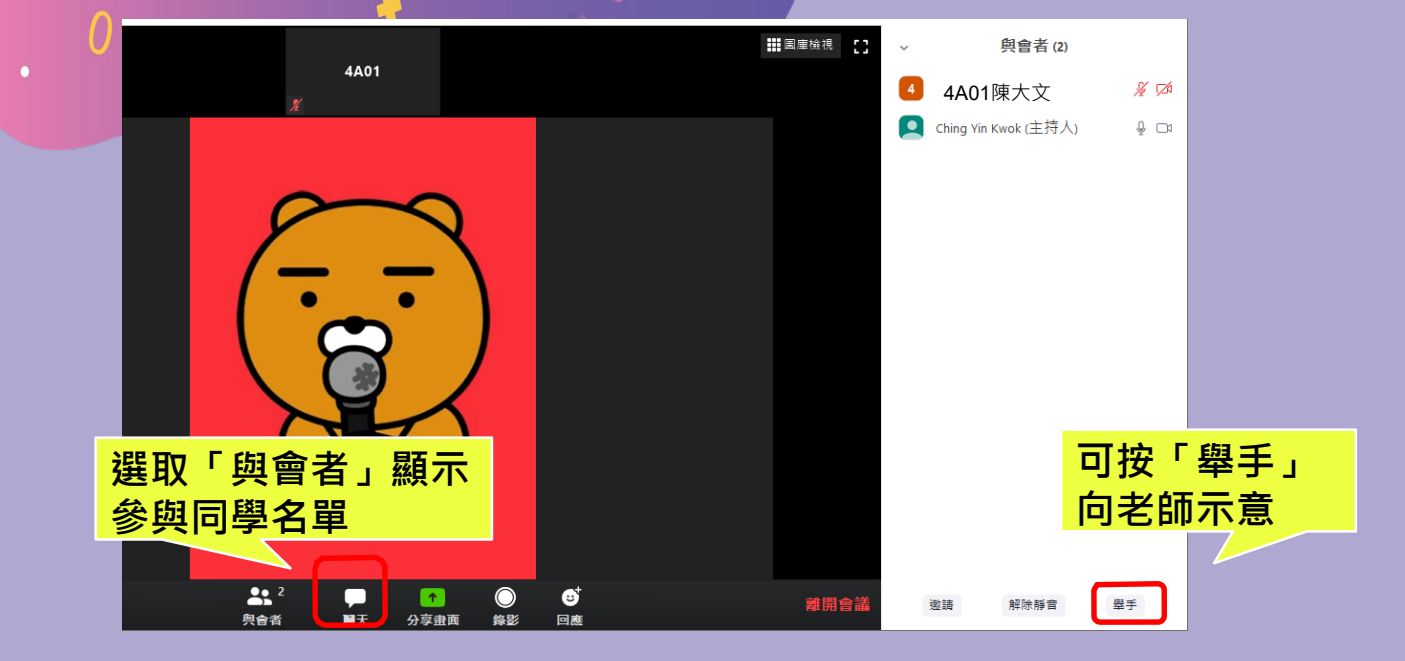

## 課堂進行時 (電腦)

同學如發現自己進入教室時名稱有錯誤(例如使用了兄弟姊妹的班別學號, 可按「與會者」顯示參與同學名單,在自己的名稱按右滑鼠鍵,按「更多」

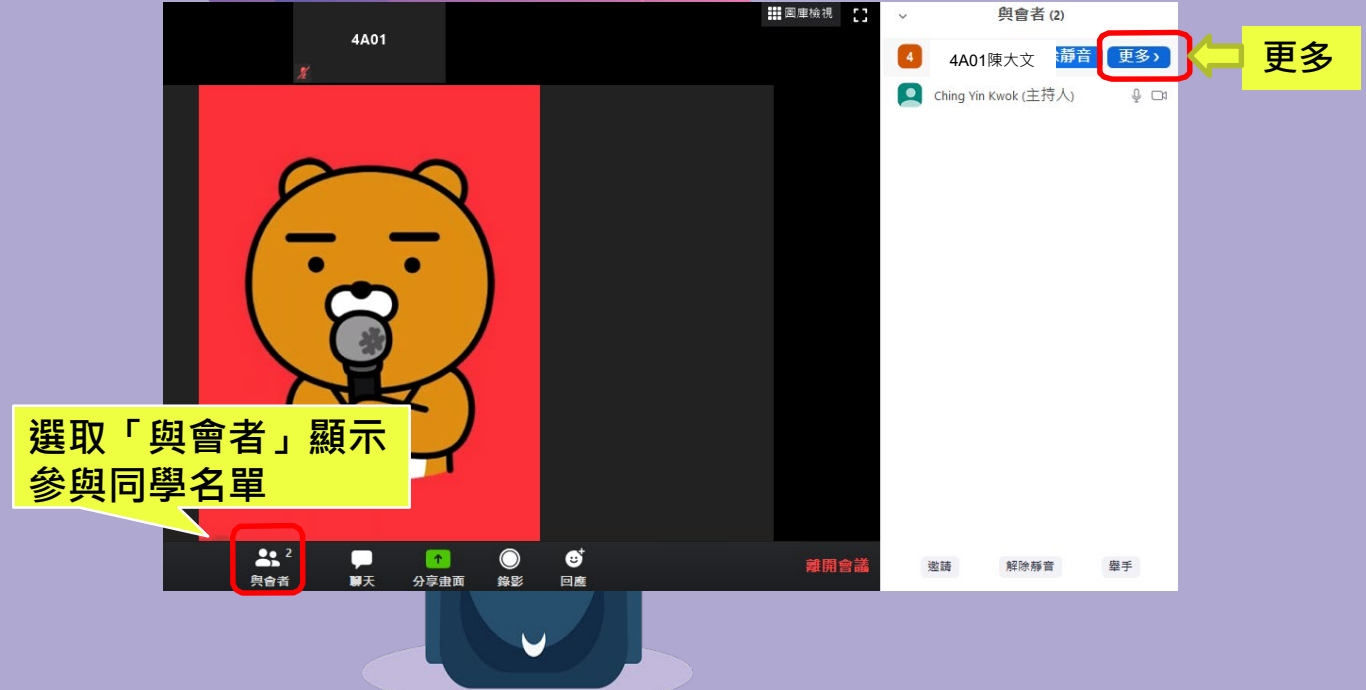

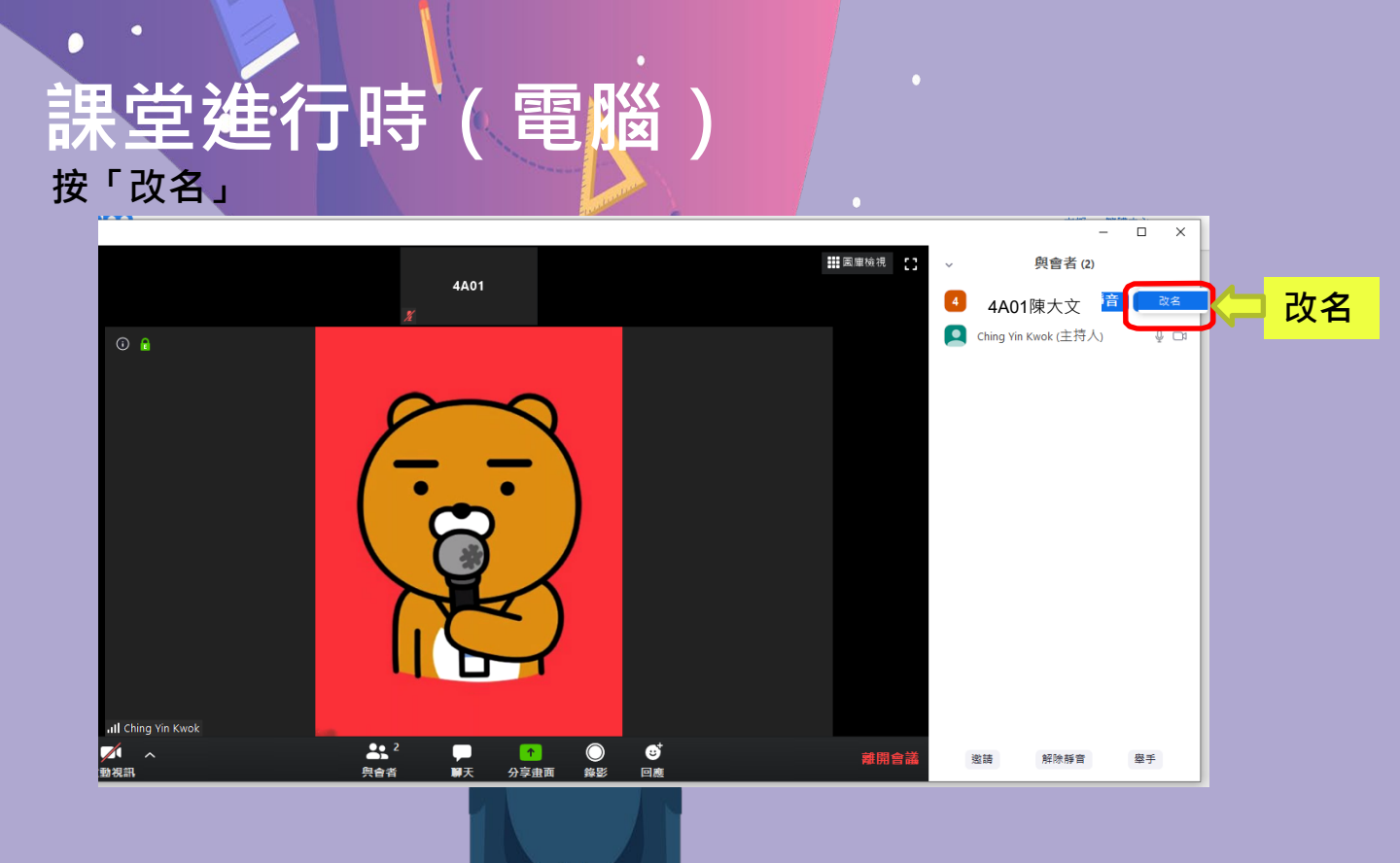

## 課堂進行時(電腦)

輸入你的班別、學號及姓名

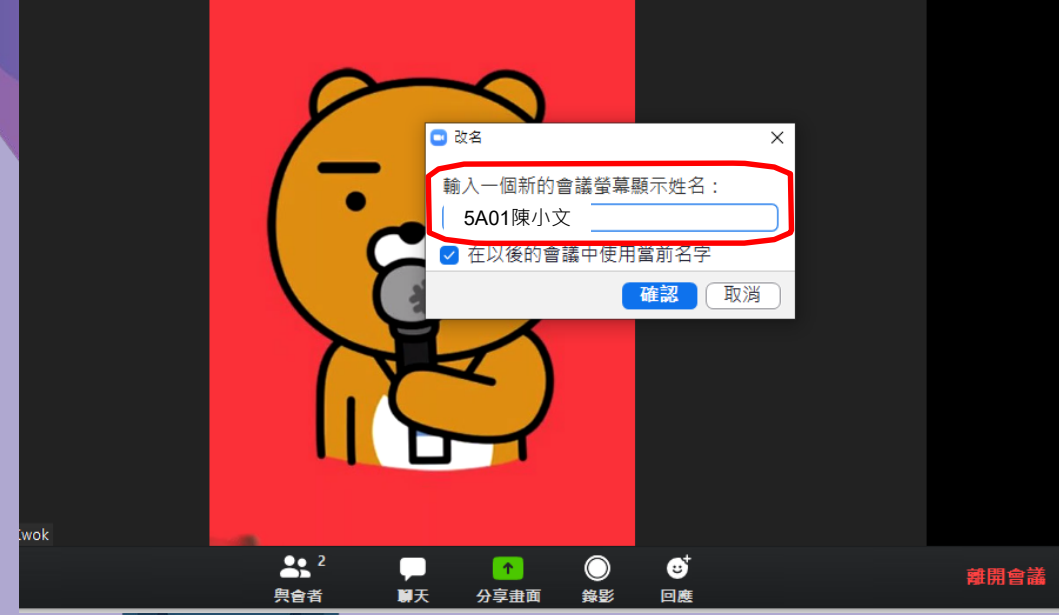

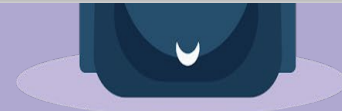

#### 離開課堂(電腦) 課堂結束後按「結束會議」便可離開

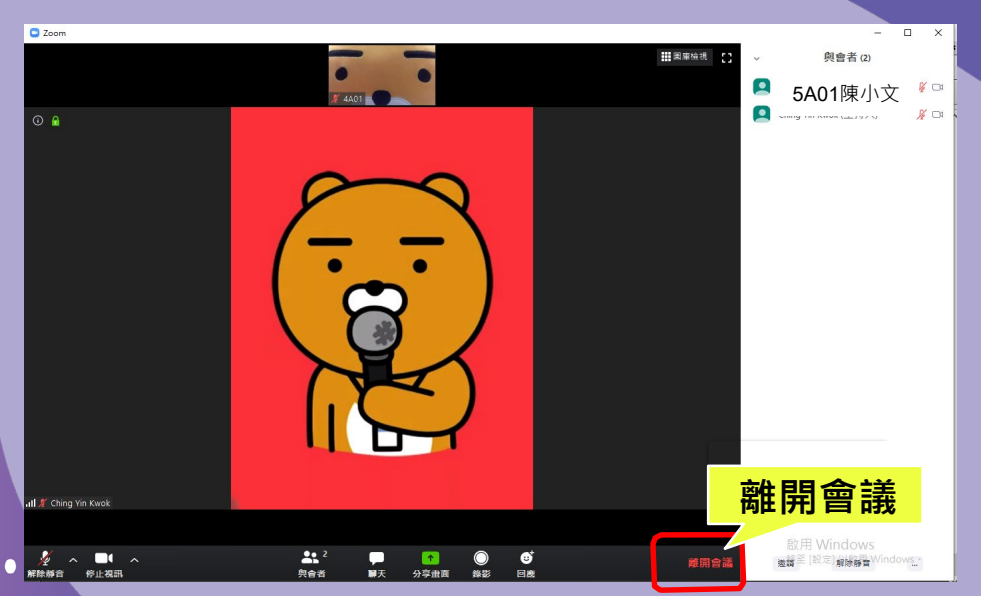

R

0

0

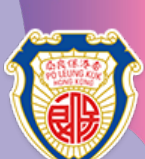

#### 

✓ iPhone/iPad 於 App Store 輸入「Zoom Cloud Meetings」 https://itunes.apple.com/us/app/id546505307

Android 於Google Play輸入「Zoom Cloud Meetings」

https://play.google.com/store/apps/details?id=us.zoom.videomeetings

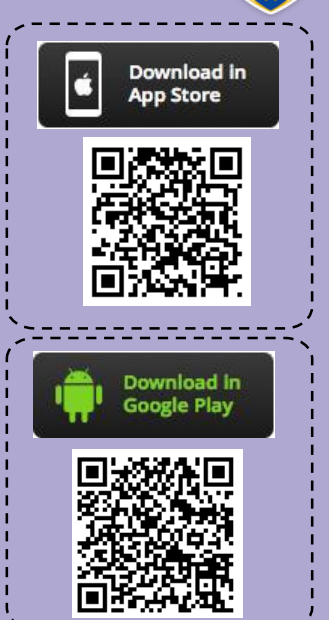

## 加入課堂(電話/平板) 根據Zoom密碼卡·登入Zoom學堂

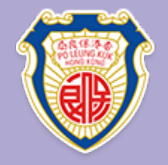

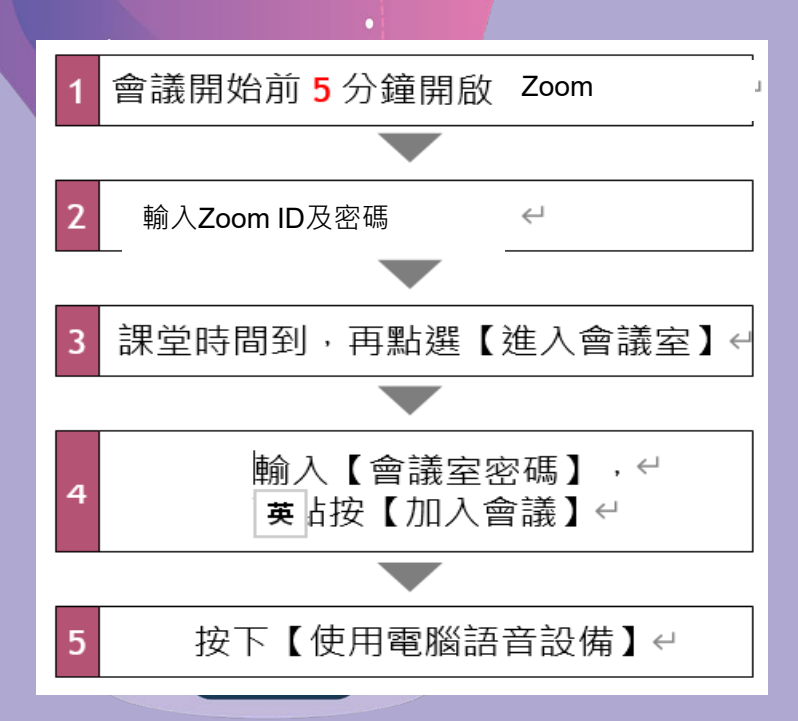

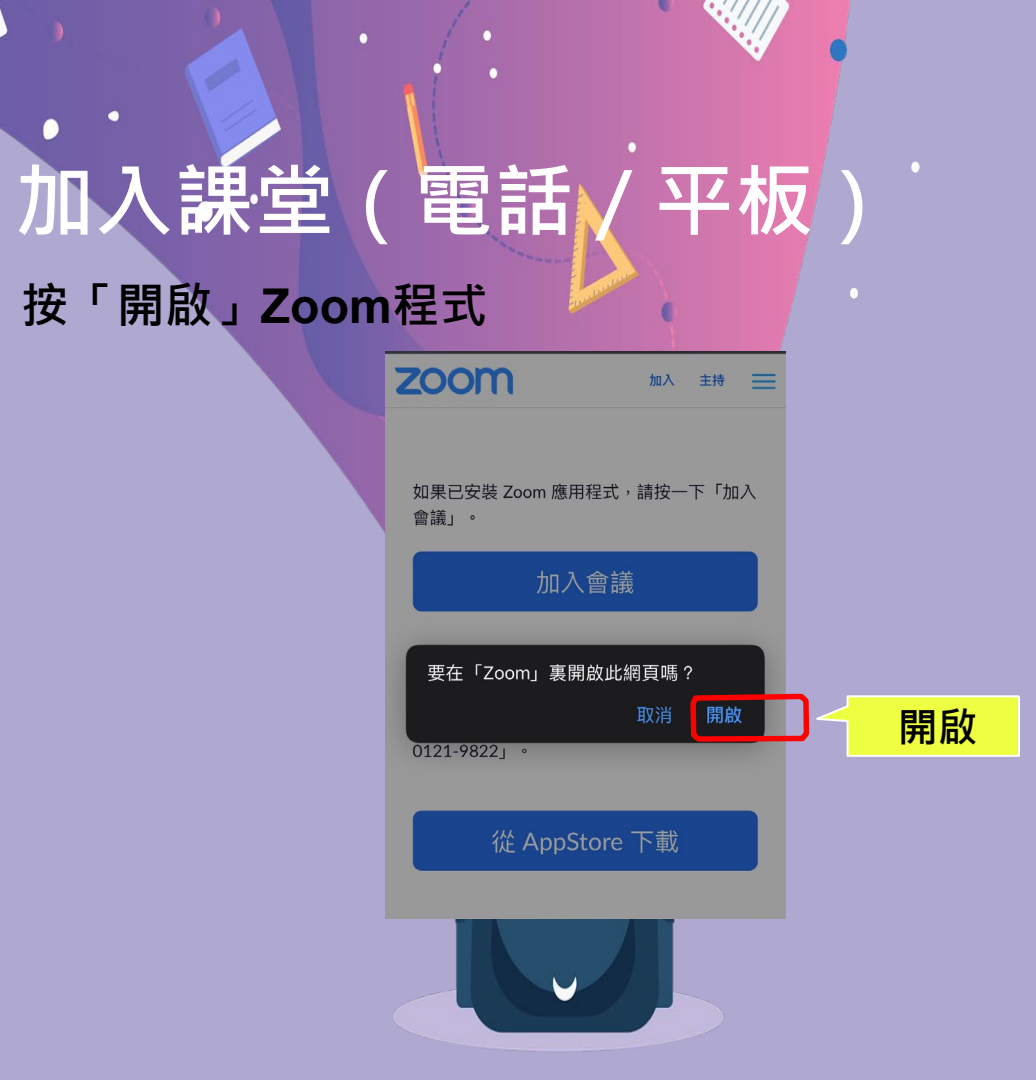

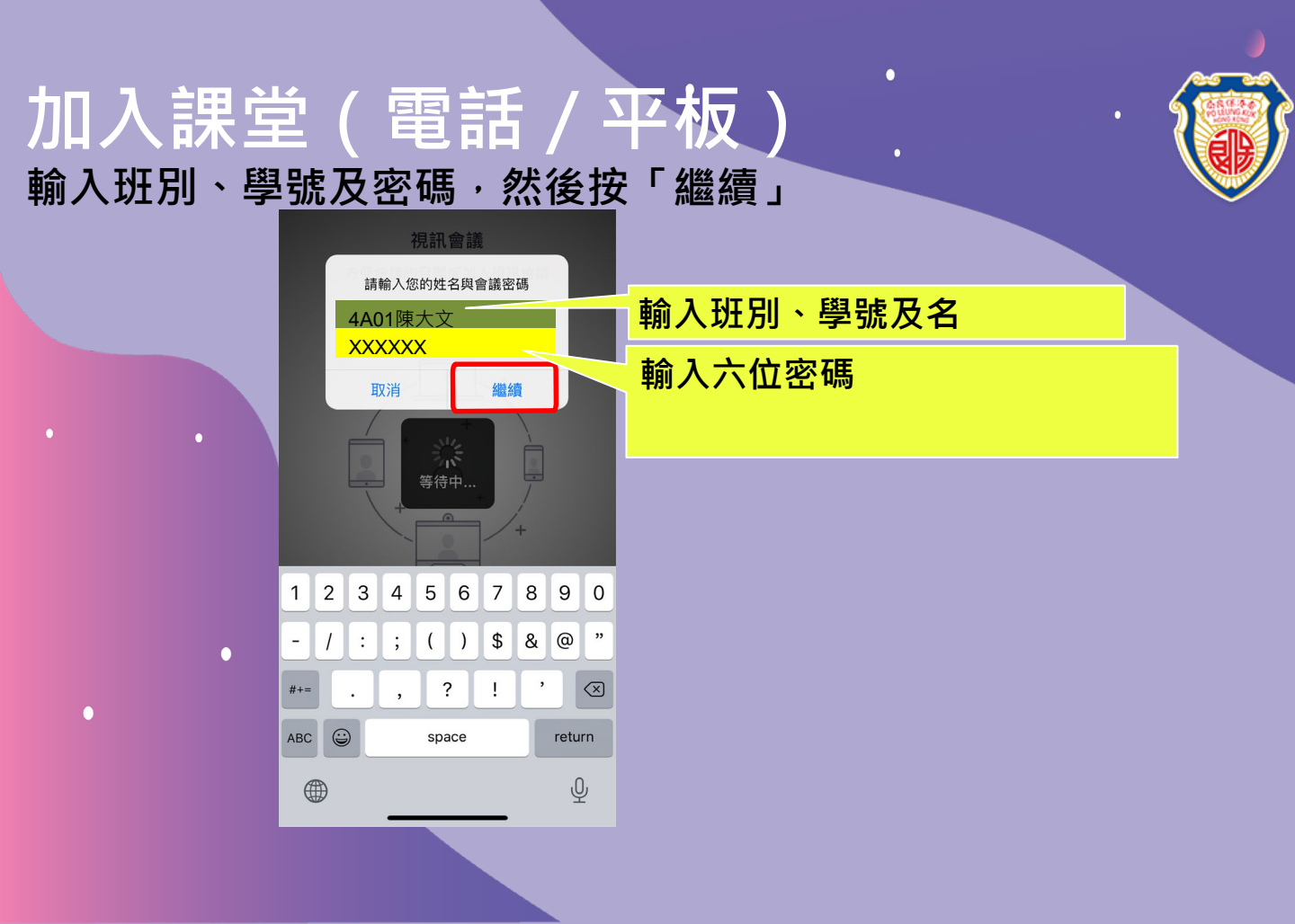

# 加入課堂(電話/平板)

#### 點選「加入並開啟視訊」及等待老師批准你進入教室

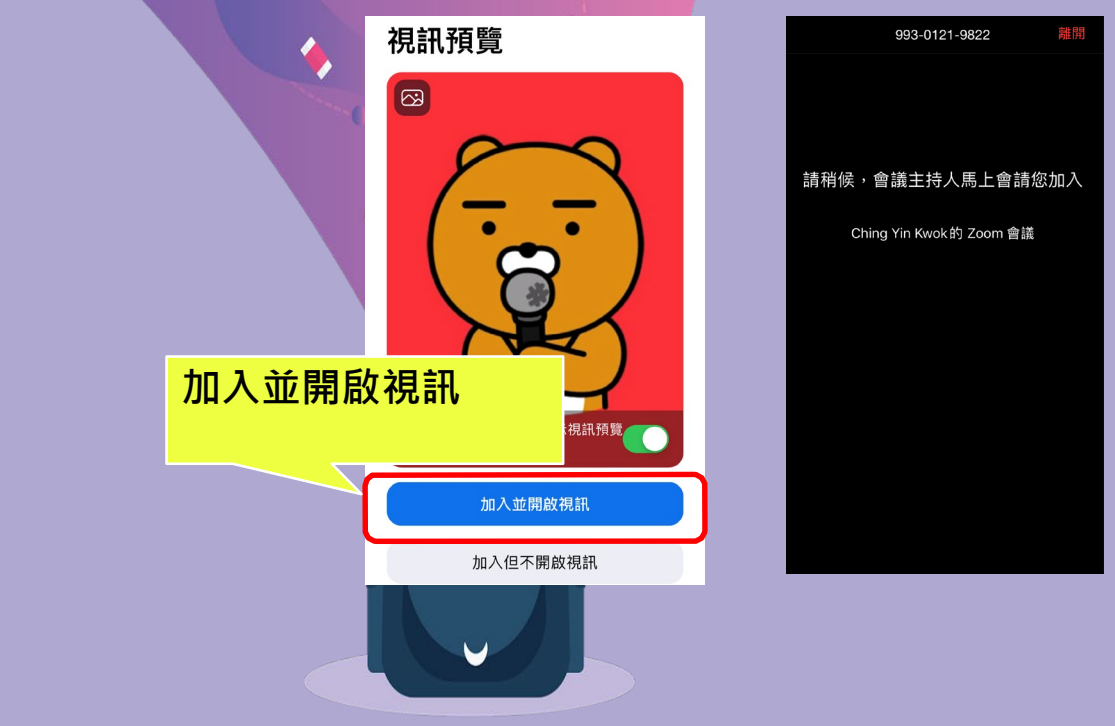

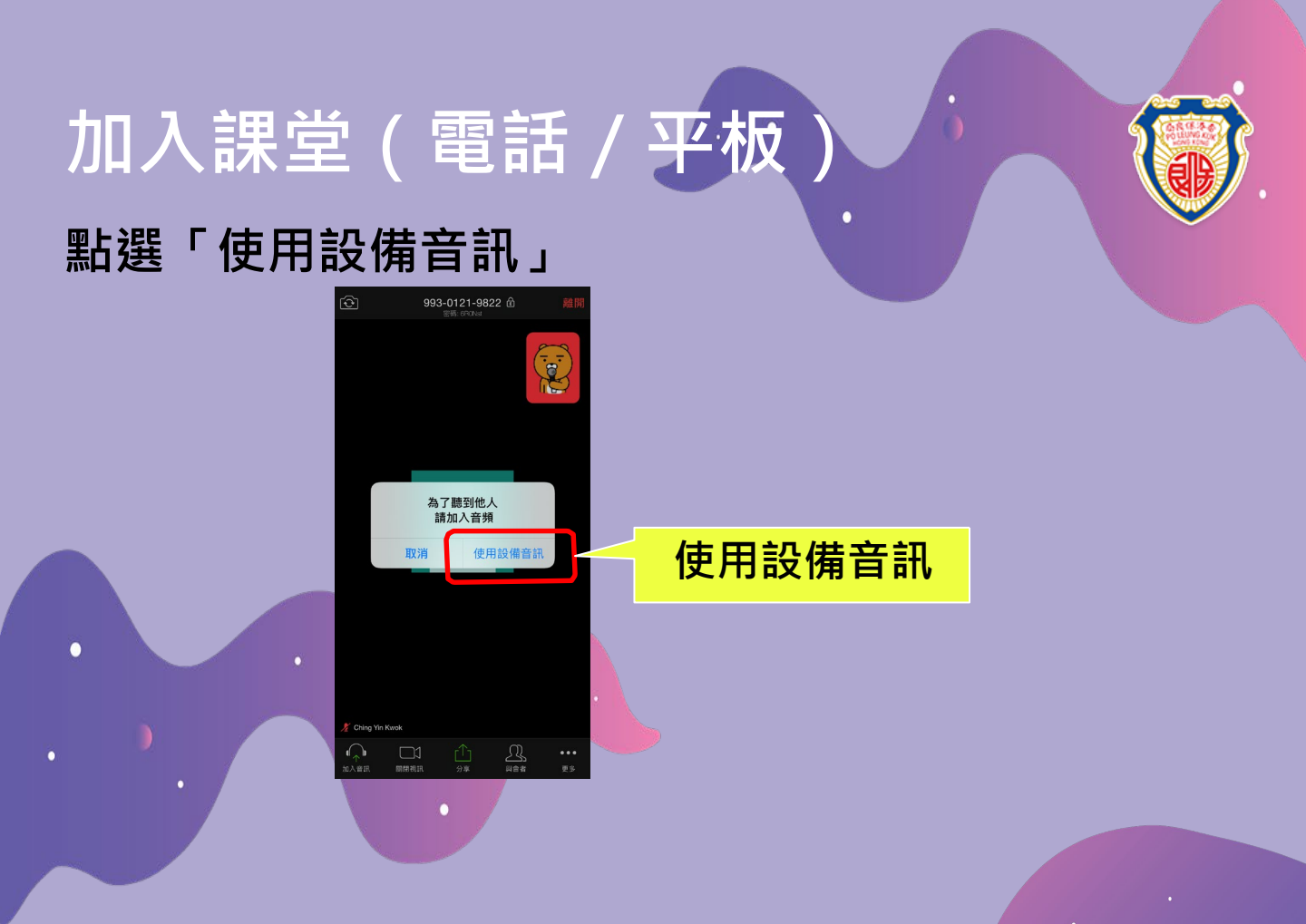

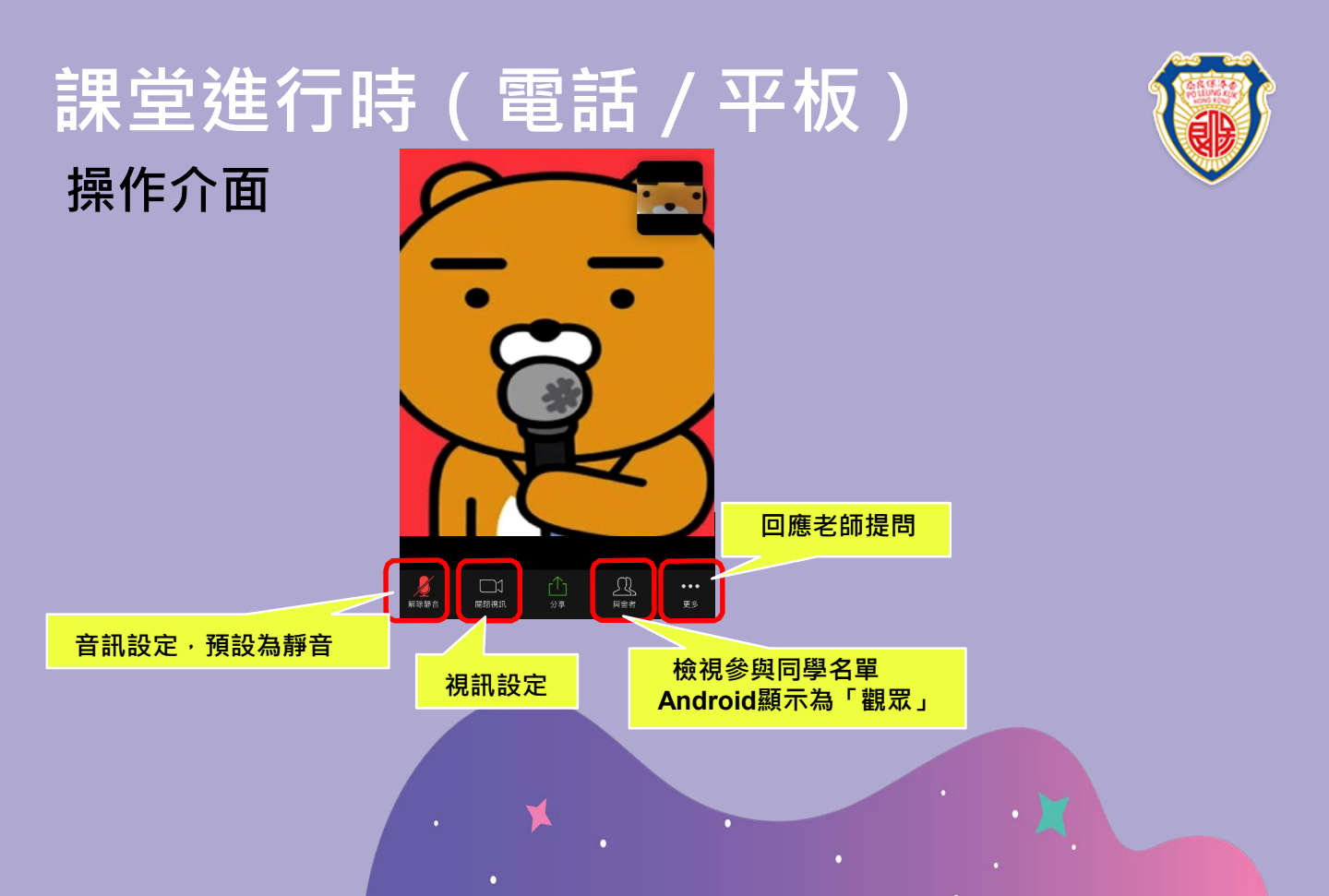

### 課堂進行時(電話/平板) 開始時·老師會先把所有同學靜音·說話可利用「舉手」功能向老師示意

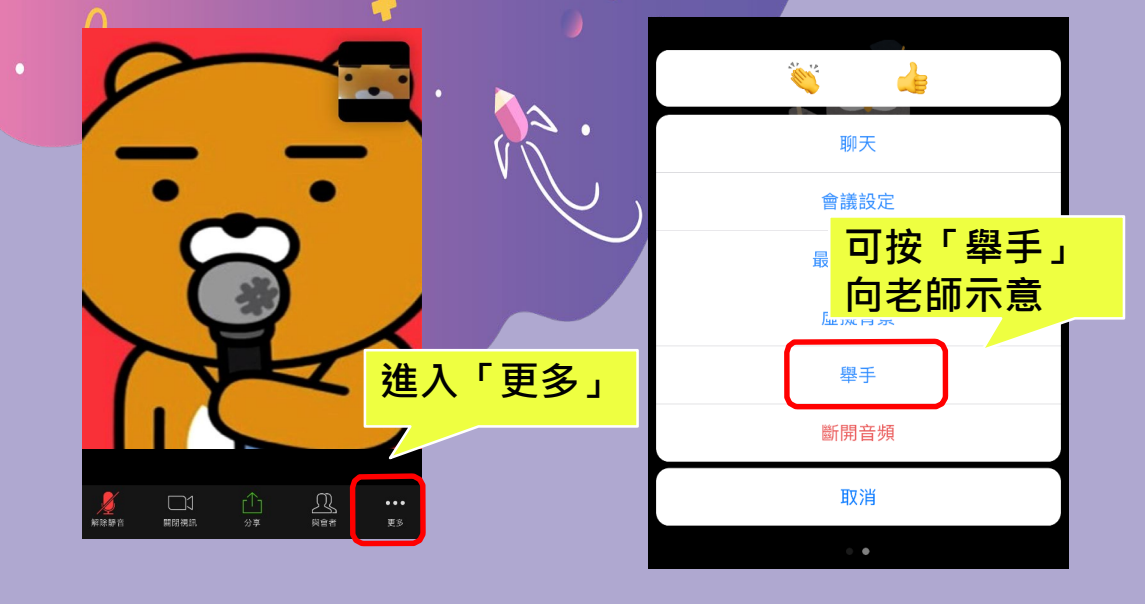

## 課堂進行時(電話/平板)

#### 同學如發現自己進入教室時名稱<mark>有錯誤(例如</mark>使用了兄弟姊妹的班別學號, 可按「與會者」<mark>顯示參與同學名單,在自己</mark>的名稱<mark>點選自己</mark>

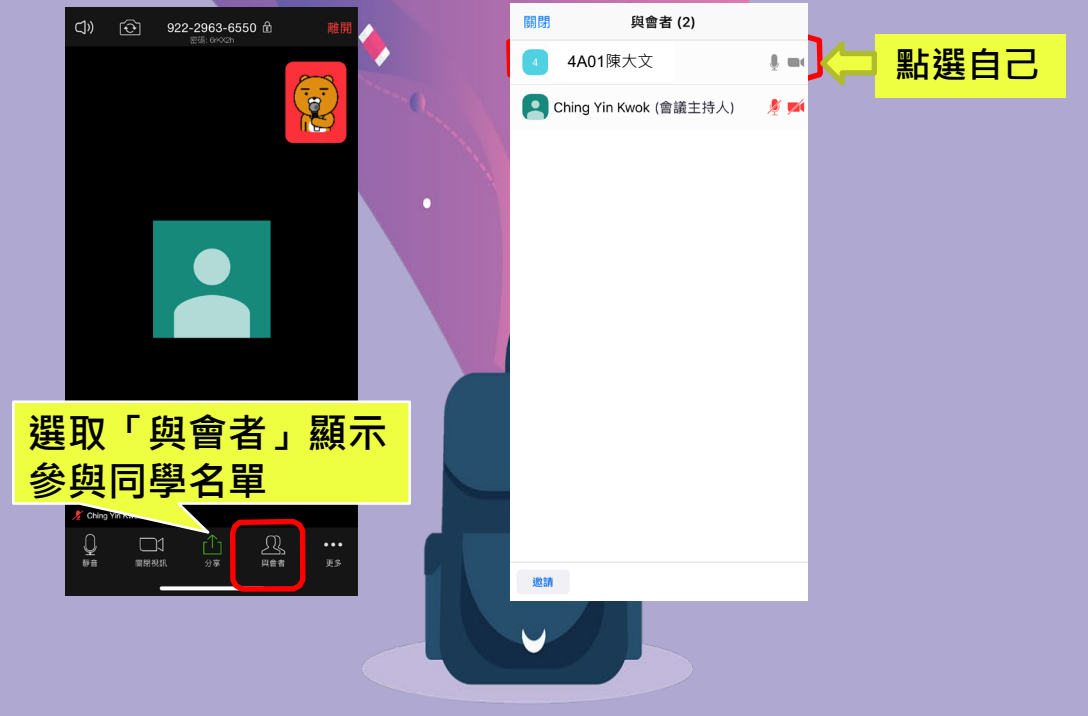

#### 課堂進行時(電話/平板) <sup>按「改名」</sup> <sup>瞬 頭</sup>

|   | 關閉 | 與會者 (             | 2)    |               |    |  |
|---|----|-------------------|-------|---------------|----|--|
|   | 4  | 4A01陳大文           |       | <b>į</b> . m. |    |  |
| 4 | C  | ning Yin Kwok (會諱 | 睫主持人) | 🏄 🐋           |    |  |
|   |    |                   |       |               |    |  |
|   |    |                   |       |               |    |  |
|   |    |                   |       |               |    |  |
|   |    |                   |       |               |    |  |
|   |    |                   |       |               |    |  |
|   |    | 4A01              |       |               |    |  |
|   |    | 舉手                |       |               |    |  |
|   |    | 靜音                |       |               |    |  |
|   | ٢  |                   |       |               | 改名 |  |
|   |    | En SW             |       |               |    |  |
|   |    | 以汨                |       |               |    |  |
|   |    |                   |       |               |    |  |
|   | -4 | V                 |       |               |    |  |
|   |    |                   |       |               |    |  |

#### 課堂進行時(電話/平板) 輸入你的班別學號·再按「完成」

| כ         |
|-----------|
| כ         |
|           |
|           |
|           |
|           |
|           |
| р         |
|           |
| $\otimes$ |
|           |
| rn        |
|           |

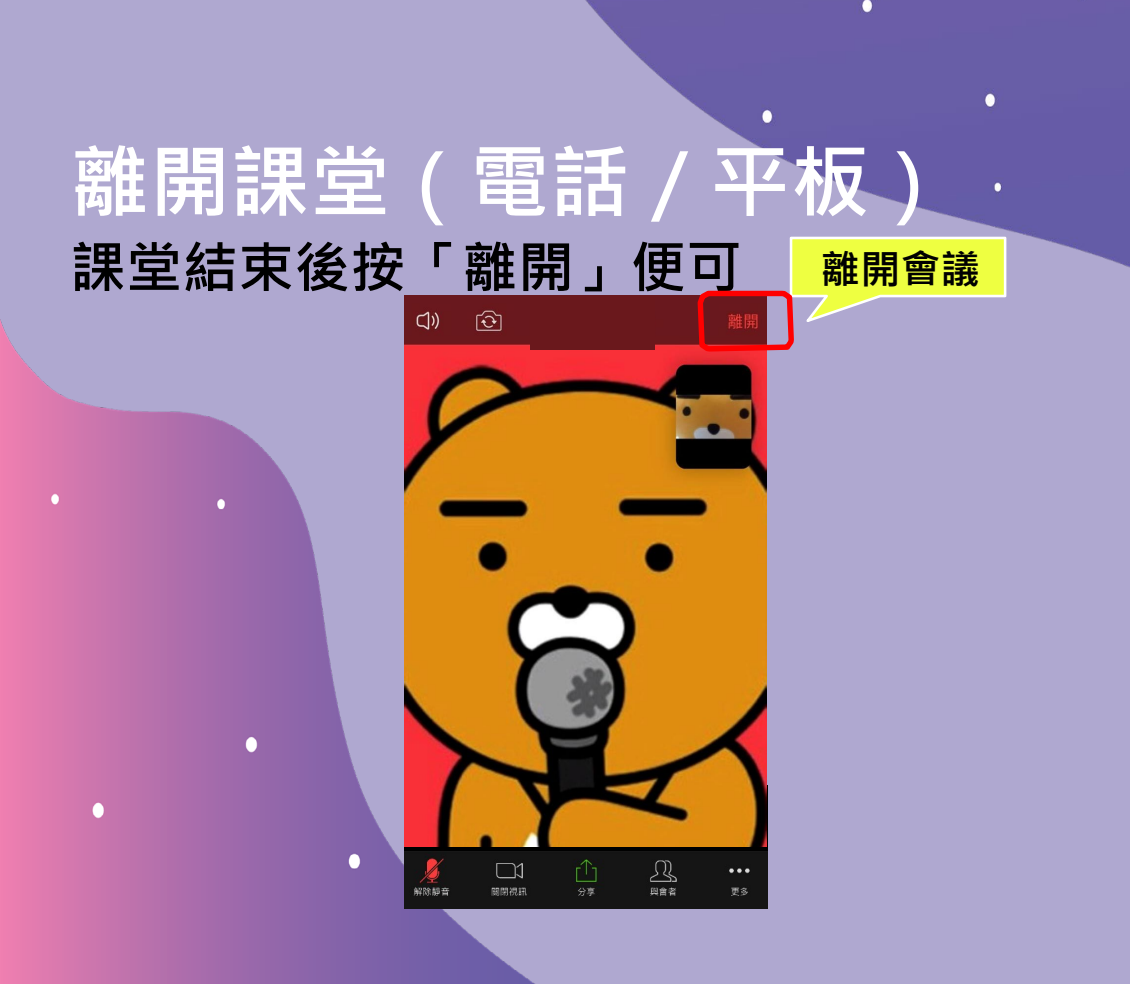

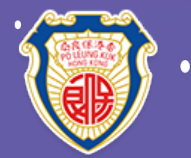

C

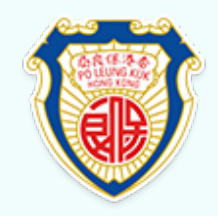

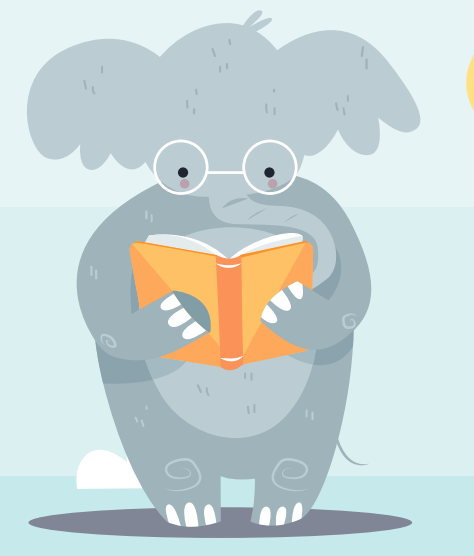

# Zoom見!

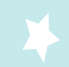